## 分發人員報到流程資訊化操作手册

一、報到當日:

(一)考試錄取人員報到當日,至保訓會全球資訊網站之「培訓 業務系統」登入

| ♪ <u> </u>                                                                                                   | ]                                                                                                    |
|----------------------------------------------------------------------------------------------------|----------------------------------------------------------------------------------------------------|
| 機關登入一           機關代碼:           帳 號:           帳 號:           密 碼:           登入余族           增改整入转品此          | <ul> <li>受訓人員專區</li> <li>培訓發展處</li> <li>*諸讀電話:02-8236-7113 • 7114 • 7116 • 7128</li> <li>考試錄取人員錄上申辦及直詢系統</li> <li>考試錄取人員實務訓練期間間卷</li> <li>塔訓評鑑處</li> <li>*#試錄取人員百務訓練期間間卷</li> <li>// 培訓評鑑處</li> <li>*#試錄取人員及升官等訓練結果查詢</li> <li>/ 保上申請複直成績系統</li> </ul> |
| 出 <u>期的許</u> 詞<br>錄取人員報到:02-8236-7113、7114、7116、7128<br>請證:02-82366964<br>補證:02-82366209<br>系統操作:02-82366939 | 響争至 ◎ 諮測電話:U2-823669/8<br>請領證書繳款                                                                                                    |

(二)選擇「分發人員管理」後「進入系統」

| 保障 | 皆語制 変員會<br>MalingCommission | • • • • • • • • • • • • • • • • • • • |                  |
|----|-----------------------------|---------------------------------------|------------------|
|    |                             | 19 (日)(3)                             | II 計紙            |
|    | 品目前位置:                      |                                       | 🗎 報: <u> 🕈</u> 🕇 |
|    | ■ 条紙選單<br>下載操作手冊            |                                       |                  |
|    |                             | 可用系統列表                                |                  |
|    | 分發人員管理                      | 東部                                    |                  |
|    | 成績單管理                       | <b>東</b> 1余法                          |                  |
|    | 請證系統                        | 東北教教                                  |                  |
|    | 升官等線上報送系統                   | · 建汇余法                                |                  |
|    | 統計年報資料報送系統                  | 1.1.5.5.                              |                  |
|    | 前台機關帳號管理                    | <b>1</b> .7.55                        |                  |
|    |                             |                                       |                  |

(三)點選左方「分發人員報到日期維護」,輸入「年度」,或加上 其他條件限縮搜尋範圍

| https://web13.csptc. × |                                                     |
|------------------------|-----------------------------------------------------|
| 🤆 -> C 🏠 🙆 https://    | /web13.csptc.gov.tw/webACMS/sys01-0201.aspx 🏠 🛛 🚍   |
|                        | 醫培訓委員會<br>n&Trichting Commitston                    |
|                        | 勸迎! 返回系統選單 登出系統                                     |
| : 系統使用說明               | 品 目前位置:分發人員報到資料維護 > 分發人員報到日期維護 副 字級: 小中大            |
| : 分發人員報到資料維護           |                                                     |
| ▶ 分發人員報到日期維護           | 機關代碼及名稱: 604000000A 公務人員保障暨培訓委員會 身分證字號: (英文字母大小寫不拘) |
| : 實務訓練管理               | 年度: 104 (yyy) 姓名:                                   |
|                        | 報到日期: ~ 年月日共7碼,民 考試名稱:                              |
|                        | 図101年01月08日・則輸入1010108 不限                           |
|                        | □ 只查詢 "報到日期" 為空 考試等級:                               |
|                        | 送出查詢」「清除重填」                                         |
|                        | 分發人員列表                                              |
|                        |                                                     |
|                        |                                                     |

(四)搜尋出機關內符合條件的人員

1.勾選人員後,填寫「報到日期」,如點選「閱讀詳細資
 料」,可核對該考試錄取人員相關資料。

2.若該考試錄取人員改分配至所屬機關,可點選「再分配」將其分配至實際報到機關。

| # 分發人員相對資料抽講                                                               |                                      |                                                          |                 |                                                                                                    |           |    |         |                   | チ球・小中大 |
|----------------------------------------------------------------------------|--------------------------------------|----------------------------------------------------------|-----------------|----------------------------------------------------------------------------------------------------|-----------|----|---------|-------------------|--------|
| <ul> <li>+ 分裂人員利利日期通識</li> <li>※ 実活力総計加速</li> <li>4日</li> <li>入</li> </ul> | 欄代總及名第<br>度: 103<br>到日期:<br>、1010108 | 1: 604000000A 公務人員保護登場1<br>(yyy)<br>~ 年月日<br>只宣詠"補助日期"為空 | 委員會<br>共7時・民國1( | の<br>11年01月08日 - 別納 考<br>1<br>33<br>33<br>33<br>33<br>33<br>33<br>33<br>33<br>33<br>33<br>33<br>33<br>3 | 分遣于號:<br> |    | (英文寸    | 8号大小寫不拘)          |        |
|                                                                            | 圓 分發人                                | 員列表                                                      |                 |                                                                                                    |           |    |         |                   |        |
|                                                                            | ■ 年度                                 | 考試種類                                                     | 考試等級            | 姓名 身分證書                                                                                                 | 總 職余      | 類科 | 報到日期    | 詳細資料              | 更改所屬機關 |
|                                                                            | 103                                  | 公務人員高等考試三級考試<br>暨普通考試                                    | 高考三<br>級        | (                                                                                                    | 法         |    |         | 网络详细波科            | 再分配    |
|                                                                            | 103                                  | 公務人員高等考試三級考試<br>暨普通考試                                    | 高考三<br>級        |                                                                                                    | 法制<br>職条  | 法制 | 1031027 | 関連詳細資料            | 再分配    |
|                                                                            | 103                                  | 公務人員高等考試三級考試<br>暨普通考試                                    | 高考三<br>級        |                                                                                                    | 法制職条      | 法制 | 1031030 | 國議詳細資料            | 再分配    |
|                                                                            |                                      |                                                          |                 | 展入資料                                                                                                    |           |    |         |                   |        |
|                                                                            |                                      | 報到日期<br>1010108                                          | ₽月日共7碼          | , 民國101年01月(                                                                                            | 08日,則輸入   |    | 是得      | 5覆蓋已建立或<br>已匯入之資料 | 靖選擇 ▼  |

3.是否覆蓋已建立或已匯入資料,「是」會全部蓋掉先前所 輸入的資料,接著點選「匯入資料」即完成報到。

注意:已刪除「基訓自願地區」,故已無須再填。

## 二、報到後7日內上傳實務訓練計畫表:

(一)點選「實務訓練管理」後進入「實務訓練表單上傳與通報」

| Attps://web13.csptc.gov.tw/webACMS/sys             | 01-0101.aspx - Windows Internet Explorer                                              |                                   | _ <u>-</u> <u>-</u> × |
|----------------------------------------------------|---------------------------------------------------------------------------------------|-----------------------------------|-----------------------|
| 😋 😔 🗢 🙋 https://web13.csptc.gov.tw/web             | ACM/S/ays01-0101.aspx                                                                 | 💌 🔒 🖻 🍫 🗙 <mark>8</mark> Google   | ρ-                    |
| 🚖 我的最愛 🛛 🍌 @ http192.168.68.69-w                   | ebGT                                                                                  |                                   |                       |
| https://web13.csptc.gov.tw/webACMS/sys0            |                                                                                       | 🏠 🔹 🔜 🛸 🖃 🚋 🔹 網頁(P) 👻 安全性(S) 🔹 工具 | l(0) • 🔞 •            |
|                                                    | 語時前表<br>受合<br>motificationg doministron                                               | •                                 | ×                     |
|                                                    |                                                                                       | 1002: 返回系統選單 登出系統                 |                       |
| ** 系統使用說明                                          | 🔏 目前位置:系統使用說明 ▶ 系統使用說明                                                                | 🗎 字級: 小 🖪                         | 大                     |
| :: 分發人員報到資料維護                                      | 下載操作手冊                                                                                |                                   |                       |
| • 其訪訓練言程<br>• #################################### |                                                                                       |                                   |                       |
| • 員助訓練衣单上傳樂通報                                      | 常見問題                                                                                  |                                   |                       |
|                                                    | 1.若找不到分配貴機關(構)、學校錄取人員,<br>請至「分發人員報到資料維護」之「未分配機關人員登錄」。<br>(未分配機關人員登錄,高,善,初,地特,身障考試不適用) |                                   |                       |
| Mgol/wikJ.cope.gov.tu/webk/CMS/cp01-0091.a         | 94                                                                                    | ✓ 信任的编辑: 15.400400c.1880          | × 150% ×              |
|                                                    | m 🐃 🍊                                                                                 |                                   | 下午 02:47 👝            |
|                                                    |                                                                                       |                                   | 2015/3/30 -           |

(二)選擇「年度」,如果人員太多可增加「性別」和「身分證 字號字母」等條件,人員名單即可下拉點選。

| https://web13.csptc.gov.tw/                        | webACMS/sys01-0301.aspx                        | Windows Internet Explorer                                      |                            | _ 8 ×                        |
|----------------------------------------------------|------------------------------------------------|----------------------------------------------------------------|----------------------------|------------------------------|
| Coor filmeb13.c                                    | spic.gov.tw/webACMS/sys01-03                   | )Lasyx                                                         | 💌 🔒 🔄 🐓 🗙 🖁 Google         | ρ-                           |
| 📩 我的最愛 👍 🙋 http ]                                  | 192.168.68.69-webGT                            |                                                                |                            |                              |
| https://web13.csptc.gov.tw/web                     | bACMS/sys0                                     |                                                                | 🟠 ▼ 🖾 ▼ 🖃 륾 ▼ 網頁(P)▼ 安全性() | 5)• 工具(0)• 💽•                |
|                                                    | <mark>暨培制委員會</mark><br>MildingCountsion        |                                                                |                            |                              |
|                                                    |                                                |                                                                | 数期 返回知統書單 登出系統             |                              |
| ※於使用說明                                             | 🚵 目前位置:實務訓練管理 🕨                                | R2510联系掌上傳典通報                                                  | 8                          | 学級:小中大                       |
| <ul> <li>: 分泌人員報到資料總譜</li> <li>: 查预训徒管理</li> </ul> | 實務訓練表單上傳導                                      | <b>用連載</b>                                                     |                            |                              |
|                                                    |                                                | 匯入檔案                                                           |                            |                              |
|                                                    | 嘗訓機關代碼                                         | 604000000A                                                     |                            |                              |
|                                                    | 嘗訓機關名稱                                         | 公務人員保障暨培訓委員會                                                   |                            |                              |
|                                                    | 人員名單限創條件                                       | 1)年度 14 (2)性別 7項 (3)<br>一部分離字線字母 7項 (2)<br>註:1.~3.條件與 *人員名單 運動 |                            |                              |
|                                                    | 人員名單                                           |                                                                |                            |                              |
|                                                    |                                                | <b>直</b> 預前條余計畫表:                                              |                            |                              |
|                                                    | 上傳檔案紀錄                                         | <b>直</b> 預訓維兼編導紀錄表:                                            |                            |                              |
|                                                    |                                                |                                                                |                            |                              |
|                                                    | 上傳檔案類型                                         | ◎ 菖蒴訓練計畫表 C 菖預訓練轉導紀錄表 C 菖預訓練成績考核表                              |                            |                              |
|                                                    | 上傳檔案                                           | 2017.<br>上傳催素大小塔初超過1048                                        |                            |                              |
|                                                    | 範例檔案下載<br>*實務訓練計畫表<br>*實務訓練輔導紀錄表<br>*實務訓練成績考核表 |                                                                |                            |                              |
|                                                    |                                                | 儲存抵出 诵時重項                                                      |                            |                              |
| 完成                                                 |                                                |                                                                | ✔ 信任的網站   受保護模式: 開閉        |                              |
| Armain 🚺 🚺 🚺                                       | ) 💿 😰 📜                                        | <b>e</b>                                                       | i 🕄 🗘 🖹                    | ● ()) 下午 03:03 ■ 2015/3/30 ■ |

## (三) 選取人員後,上傳「實務訓練計畫表」後儲存送出

| $  f = https://web13.csptc \times                                   $ | web13.csptc.gov.tw/web/                     | ACMS/sys01-0301.aspx                                                                              |        |
|-----------------------------------------------------------------------|---------------------------------------------|---------------------------------------------------------------------------------------------------|--------|
|                                                                       | <mark>些培訓委員會</mark><br>&Training Commission |                                                                                                   |        |
|                                                                       |                                             | 歡迎! 返回系統選單 登出系統                                                                                   |        |
| : 糸統使用說明                                                              | 品 目前位置:實務訓練管理 ▶ 3                           | <b>宙</b> 務訓練表單上傳與通報                                                                               | 宇級:小中大 |
| <ul> <li>:: 分發人員報到資料維護</li> <li>:: 實務訓練管理</li> </ul>                  | 寶 實務訓練表單上傳與                                 | 建通報                                                                                               |        |
| ◎ 實務訓練表單上傳與通報                                                         |                                             | 雇入檔案                                                                                              |        |
|                                                                       | *\$** \\\\\\\$\$月月 / \\\;                   | 604000000                                                                                         |        |
|                                                                       | 且副的发翔下、4%                                   | 00400000A                                                                                         |        |
|                                                                       | 實訕機關名稱                                      | 公務人員保障暨培訓委員會                                                                                      |        |
|                                                                       | 人員名單限制條件                                    | <ul> <li>(1) 年度 103 ▼</li> <li>(2) 性別 不限 ▼</li> <li>(3) 身分證字號字母 不註:1.~3. 條件與 "人員名單" 連動</li> </ul> | 『限 ▼   |
|                                                                       | 人員名單                                        | 請選擇<br>※雲選取人員後,方能開設通報欄                                                                            |        |
|                                                                       | 上傳播來紀錄                                      | 置務訓練計畫表:<br><del>置務訓練精導紀錄表:</del><br>置務訓練成績考核表:                                                   |        |
|                                                                       | 上傳檔案類型                                      | ● 實務訓練計畫表 ◎ 實務訓練輔導紀錄表 ◎ 實務訓練成績考核表                                                                 |        |
|                                                                       | 上傳檔案                                        | 選擇檔案 未選擇任何檔案                                                                                      |        |
|                                                                       |                                             | 儲存送出」(清除重填                                                                                        |        |

## (四)已上傳之表格,可下載原始檔案檢視。

| ::分發人員報到資料維護 ·································· |                     |
|-------------------------------------------------|---------------------|
|                                                 | @ 回上頁               |
| ● 實務訓練表單上傳與通報<br>進入檔案                           |                     |
| 宮訓機關代碼 60400000A                                |                     |
| <b>官訓機關名稱</b> 公務人員保障暨培訓委員會                      |                     |
| 人員名軍閉創條件 (1) 年度 103 ▼ (2) 性別 不限 ▼ (3) 身         | 身分證字號字母 不限 ▼        |
| 註:1.~3. 條件與 "人員名單" 連動                           |                     |
| 人員名單 * 需選取人員後, 方能開啟通報欄                          |                     |
|                                                 | ) 下午 04:10:19 下載    |
| <b>宣務訓練成績考核表:已上傳,修改時間:103/1</b>                 | 2/22 下午 05:46:17 下載 |
| 上傳檔案類型 ● 實務訓練計畫表 ● 實務訓練輔導紀錄表 ● 實                | ,務訓練成績考核表           |
| 上傳檔案 選擇檔案 未選擇任何檔案                               |                     |
| 儲存送出」(湯除重填)(開散通報機                               |                     |

第4頁

三、例外通報(非必填)

(一)如有例外情形要通報本會,請先點選人員後,再按「開 啟通報欄」即會開啟通報畫面。

| : 糸統使用説明    | 🔒 目前位置:實務訓練管理)                                           | 最高調線表型上報映 <del>期</del>                                                           | 🖹 報: 🚹 🕈 🕇 |
|-------------|----------------------------------------------------------|----------------------------------------------------------------------------------|------------|
| :分裂人員報到資料維護 |                                                          |                                                                                  |            |
| : 實際訓練管理    | 實務訓練表單上傳                                                 | 生活。<br>建設<br>建設<br>に<br>に<br>に<br>に<br>に<br>に<br>に<br>に<br>に<br>に<br>に<br>に<br>に |            |
|             |                                                          | 種入檔業                                                                             |            |
|             | 富訓機關代碼                                                   | 60400000A                                                                        |            |
|             | 賞訓機關名稱                                                   | 公務人員保護暨培訓委員會                                                                     |            |
|             | 人員名單限制條件                                                 | (1) 年度 110 · (2) 性別 不限 (3) 身分證字號字母 不限 ·<br>註:1.~3. 條件與 "人員名軍" 運動                 |            |
|             | 人員名單                                                     | ※當選取人員後 + 方範問記題 採欄                                                               |            |
|             | 上傳檔案記錄                                                   | 置務訓練計畫表: 尚無資料!                                                                   |            |
|             | 上傳檔案類型                                                   | 6 賈務訓練計畫表 6 賈務訓練兼導紀錄表 6 賈務訓練成績考核表                                                |            |
|             | 上傳檔案                                                     | 連二<br>上傳檔案大小請切經過10MB                                                             |            |
|             | <b>範例檔案下載</b><br>• 實預訓練軸臺表<br>• 實預訓練和導紀錄表<br>• 實預訓練成績考核表 | 協行送出 漢於重切 開設通知網                                                                  |            |

(二)請點選「受訓情形」、輸入「聯絡人(通報人)資訊」及「受 訓狀況描述」等。

|                                                                                                    | 公預人員保障暨培訓委員會                                                                                                    |
|----------------------------------------------------------------------------------------------------|----------------------------------------------------------------------------------------------------|
| 【三女常期制政计                                                                                                    | (1)年度 103 - (2) 性別 不陳 (3) 身分離字離字母 不陳 (                                                                                                    |
| 人員有學版觀除什                                                                                                    | 註:1.~3.條件與"人員名單" 通動                                                                                                    |
| 人員名單                                                                                                    | ※當選取人員後,方能開設通報機                                                                                                    |
|                                                                                                    | 宮語訓練計畫表: 尚無資料!     □     □     □     □     □     □     □     □     □     □     □     □     □     □     □     □     □     □     □     □     □     □     □     □     □     □     □     □     □     □     □     □     □     □     □     □     □     □     □     □     □     □     □     □     □     □     □     □     □     □     □     □     □     □     □     □     □     □     □     □     □     □     □     □     □     □     □     □     □     □     □     □     □     □     □     □     □     □     □     □     □     □     □     □     □     □     □     □     □     □     □     □     □     □     □     □     □     □     □     □     □     □     □     □     □     □     □     □     □     □     □     □     □     □     □     □     □     □     □     □     □     □     □     □     □     □     □     □     □     □     □     □     □     □     □     □     □     □     □     □     □     □     □     □     □     □     □     □     □     □     □     □     □     □     □     □     □     □     □     □     □     □     □     □     □     □     □     □     □     □     □     □     □     □     □     □     □     □     □     □     □     □     □     □     □     □     □     □     □     □     □     □     □     □     □     □     □     □     □     □     □     □     □     □     □     □     □     □     □     □     □     □     □     □     □     □     □     □     □     □     □     □     □     □     □     □     □     □     □     □     □     □     □     □     □     □     □     □     □     □     □     □     □     □     □     □     □     □     □     □     □     □     □     □     □     □     □     □     □     □     □     □     □     □     □     □     □     □     □     □     □     □     □     □     □     □     □     □     □     □     □     □     □     □     □     □     □     □     □     □     □     □     □     □     □     □     □     □     □     □     □     □     □     □     □     □     □     □     □     □     □     □     □     □     □     □     □     □     □     □     □     □     □     □     □     □     □     □     □     □     □     □     □     □     □     □    □ |
| 上傳檔案記錄                                                                                                    | 濱龍湖線輔導記録表: 尚無資料!                                                                                                    |
|                                                                                                    | <b>冨務訓練成績考核表:肖無資料!</b>                                                                                                    |
| 上傳檔案類型                                                                                                    | ◎ 置務訓練計畫表 ○ 置務訓練轉導紀課表 ○ 置務訓練或論考核表                                                                                                    |
|                                                                                                    |                                                                                                    |
|                                                                                                    | 離二<br>上集構業大小書物超過10MB                                                                                                    |
| 上傳檔案<br>蘭朔檔案下載<br>百務訓練計畫表<br>百務訓練被擁考紀訴表<br>百務訓練成論考核表                                                                                                    | 212_<br>上保護朱大小橋の接通1048<br>銀行品出 現得意知                                                                                                    |
| 上傳檔案<br>範辦檔案下載<br>百姓時計畫表<br>王姓時結集和記錄表<br>王姓時候成錄考核表                                                                                                    | 選 上集電業大小橋が超速1048   進行批 派務重成   送発保護會                                                                                                    |
| 上傳檔案                                                                                                    | 24. 上旗電業大小橋が接通1048   24.   24.   24.   24.   24.   24.   24.   24.   24.   24.   24.   24.   24.   24.   24.   24.   24.   24.   24.   24.   24.   24.   24.   24.   24.   24.   24.   24.   24.   24.   24.   24.   24.   24.   24.   24.   24.   24.   24.   24.   24.   24.   24.   24.   24.   24.   24.   24.   24.   24.   24.   24.   24.   24.   24.   24.   24.   24.   24.   24.   24.   24.   24.   24.   24.   24.   24.   24.   24.   24.   24.   24.   24.   24.   24.   24.   24.   24.   24.   24.   24.   24.   24.   24.   24.   24.   24.   24.   24.   24.   24.   24.   24.   24.   24.   24.   24.   24.   24.   24.   24.   24.   24.   24.   24.   24.   24.   24.   24.   24.   24.   24.   24.   24.   24.   24.   24.   24.   24.   24.   24.   24.   24.   24.   24.   24.   24.   24.   24.   24.   24.   24.   24.   24.   24.   24.   24.   24.   24.   24.   24.   24.   24.   24.   24.   24.   24.   24.   24.   24.   24.   24.   24.   24.   24. <p< td=""></p<>                                                                                                    |
| 上傳檔案<br>範辨標案下載<br>了預測時指書を読<br>了預測時未過形表<br>了預測時未過時表<br>了預測時未過時表<br>更解解来                                                                                                 | 2選.<br>上儀檔案大介儲功授通1048 送研究出 源東京 送最保護者                                                                                                    |
| 上傳檔案<br>随例提案下載<br>百姓與時指金衣<br>百姓與時相違記終表<br>百姓與時相違記終表<br>重報期時相違記終表<br>重報期時相違記終表<br>重報期時相違記終表<br>重報期時<br>重報期時<br>一世<br>一世<br>一世<br>一世<br>一世<br>一世<br>一世<br>一世<br>一世<br>一世 | 連載<br>上構業大小場次接通1048<br>選択法士 単形面目<br>選択法計<br>「請求協問<br>輸入技名、電話等資源、如1:000,0912345678                                                                                                    |

(三)填寫完畢後,再按「送出受訓情形」即完成通報。